## KubeVela: Plataforma de entrega de aplicaciones web

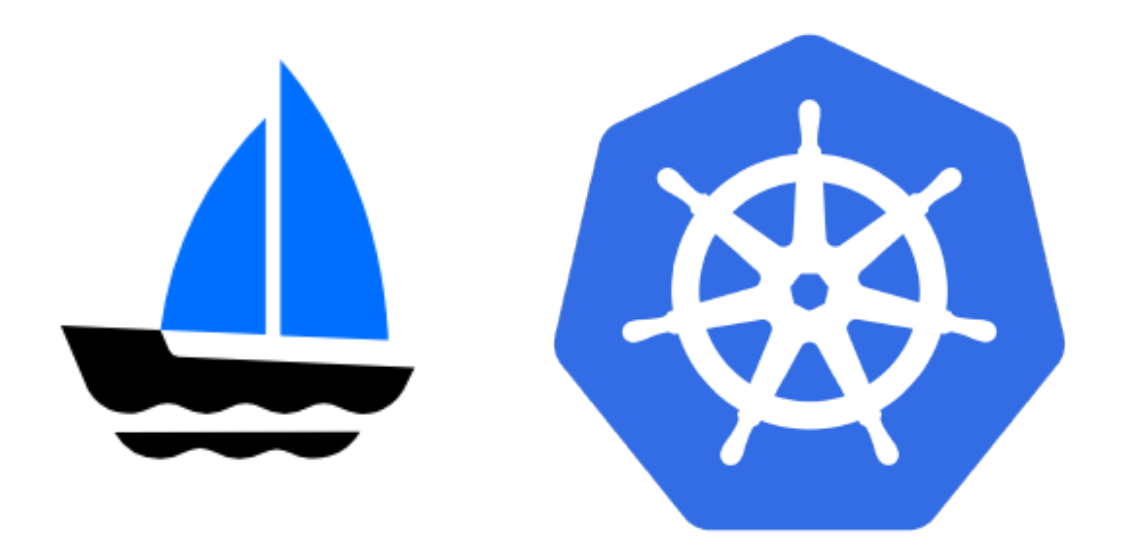

#### Proyecto Integrado

2º Grado Superior en Administración de Sistemas Informáticos en Red

Mayo 2024

IES Gonzalo Nazareno

By: Mario Zayas García

| 1. Descripción del proyecto                                                    | 2       |
|--------------------------------------------------------------------------------|---------|
| 1.1 Resultados que se esperan obtener                                          | 2       |
| 2. Fundamentos                                                                 | 3       |
| 2.1 Introducción a Kubernetes                                                  | 3       |
| 2.2 Introducción a KubeVela                                                    | 4       |
| 2.2.1 KubeVela frente a otros                                                  | 5       |
| 2.2.2 KubeVela frente a CI/CD (GitHub Actions, GitLab, CircleCI, Jenkins etc.) | s,<br>5 |
| 2.2.3 KubeVela frente a GitOps (ArgoCD, FluxCD, etc.)                          | 5       |
| 2.2.4 KubeVela frente a PaaS (Heroku, Cloud Foundry, etc.)                     | 6       |
| 2.2.5 KubeVela frente a Helm                                                   | 6       |
| 2.2.6 Open Application Model [OAM]                                             | 6       |
| 2.3 VelaD                                                                      | 7       |
| 2.4 VelaUX                                                                     | 7       |
| 3. Instalación de KubeVela                                                     | 9       |
| 3.1 Instalación Independiente de KubeVela Standalone en local                  | 9       |
| 3.1.1 Preparación                                                              | 9       |
| 3.1.2 Instalar VelaD                                                           | 9       |
| 3.1.3 Instalación de VelaUX                                                    | 11      |
| 3.1.4 Desinstalación                                                           | 14      |
| 3.2 Instalación de KubeVela con Kubernetes.                                    | 14      |
| 3.2.1 Preparación                                                              | 14      |
| 3.2.2 Instalar KubeVela CLI                                                    | 15      |
| 3.2.3 Instalar KubeVela Core                                                   | 15      |
| 3.2.4 Instalar VelaUX                                                          | 16      |
| 3.3. Añadir una imagen al registro de imágenes de KubeVela                     | 18      |
| 4. Despliegue de tu primera aplicación usando VelaD                            | 19      |
| 5. Despliegue de tu primera aplicación usando VelaUX                           | 25      |
| 6. Conclusiones y propuestas                                                   | 31      |
| 7. Dificultades                                                                | 32      |
| 8. Bibliografía                                                                | 32      |

Mario Zayas García KubeVela: Plataforma de entrega de aplicaciones web

## 1. Descripción del proyecto

Se quiere realizar la introducción a una nueva tecnología la cual es KubeVela, el objetivo a conseguir es tener una plataforma de entrega de software interactiva que hace la implementación y operación de aplicaciones. En este proyecto se realizará una introducción básica a dicha tecnología.

Teniendo en cuenta las ventajas/desventajas y funcionalidades de está nueva tecnología, se ha elegido este proyecto ya que parece una buena forma de desarrollar e implementar aplicaciones desde un entorno gráfico de manera sencilla.

Con Kubernetes se pueden crear clústers para el uso de KubeVela. Y gracias a KubeVela puedes desarrollar e implementar la aplicación de manera gráfica y simple.

#### 1.1 Resultados que se esperan obtener

Al realizar este proyecto se espera que tengamos una pequeña base sobre KubeVela.

El objetivo principal sería tener instalado KubeVela y desplegar nuestra primera aplicación, esta instalación se realizará usando VelaD que es el instalador de KubeVela sin uso de un cluster. También aprenderemos cómo instalar KubeVela en un cluster de Kubernetes.

#### Mario Zayas García KubeVela: Plataforma de entrega de aplicaciones web

- Desplegar la primera aplicación (My First App). Se espera tener una página web funcionando en la que salga una imagen ASCII de KubeVela y en ella ponga "Hello KubeVela!"
- 2. Desplegar la segunda aplicación. Se espera ver el funcionamiento de despliegue mediante la UI de KubeVela y observar como funciona.

## 2. Fundamentos

#### 2.1 Introducción a Kubernetes

Kubernetes es una plataforma portable y extensible de código abierto para administrar cargas de trabajo y servicios. Kubernetes facilita la automatización y la configuración declarativa. Tiene un ecosistema grande y en rápido crecimiento. El soporte, las herramientas y los servicios para Kubernetes están ampliamente disponibles.

Kubernetes tiene varias características.

- Plataforma de contenedores
- Plataforma de microservicios
- Plataforma portable de nube

¿Por qué Kubernetes?

• Ágil creación y despliegue de aplicaciones.

- Desarrollo, integración y despliegue continuo.
- Observabilidad

#### 2.2 Introducción a KubeVela

KubeVela es un moderno plano de control de gestión y entrega de software. El objetivo es hacer que la implementación y operación de aplicaciones en entornos híbridos y multinubes actuales sean más fáciles, rápidas y confiables.

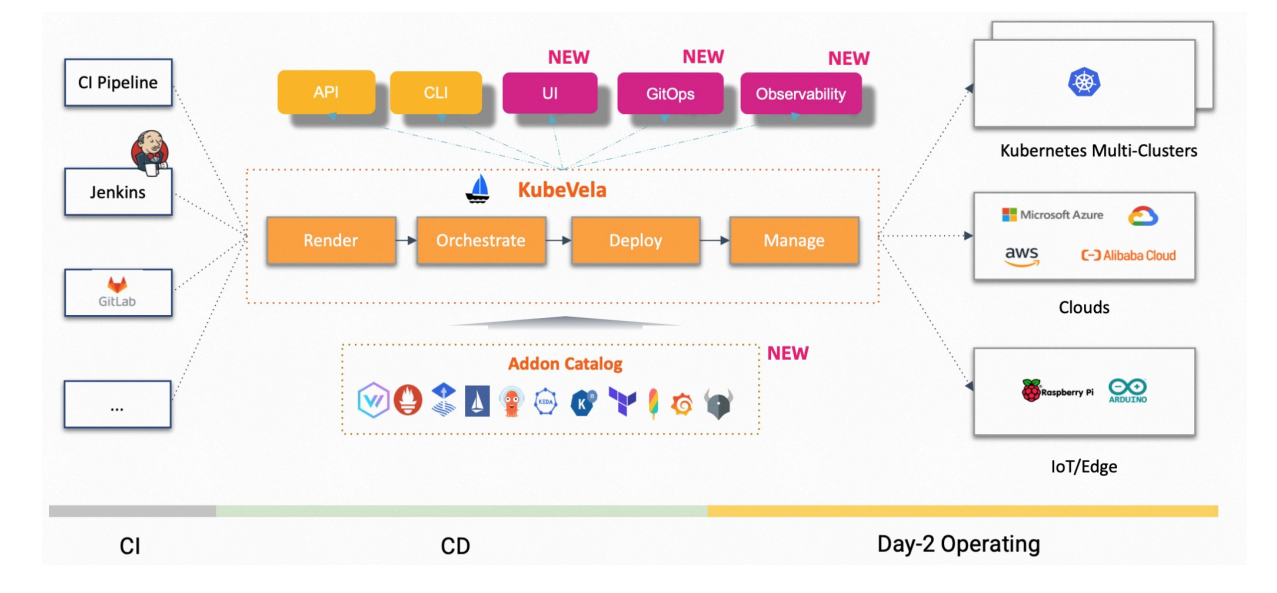

- La aplicación moderna debería poder implementarse en entornos híbridos, incluyendo Kubernetes o la nube.
- Tiene un plano de control de entrega de la aplicación que se adapta a cualquier infraestructura.
- Implementación como código, se puede ejecutar en cualquier sistema CI/CD o GitOps. El flujo de trabajo de KubeVela funciona con Open Application Model (OAM).

• Arquitectura ligera pero altamente extensible, la implementación del plano de control puede estar en un solo pod .

2.2.1 KubeVela frente a otros

2.2.2 KubeVela frente a CI/CD (GitHub Actions, GitLab, CircleCI, Jenkins, etc.)

KubeVela es una plataforma de entrega continua que funciona en el sentido descendente de su proceso de CI. Reutilizando el proceso de CI que ya adoptó y KubeVela se hará cargo del proceso de CD dotándolo de las mejores prácticas modernas de entrega de aplicaciones. Puede ser compatible de forma nativa con GitOps si lo desea.

#### 2.2.3 KubeVela frente a GitOps (ArgoCD, FluxCD, etc.)

KubeVela adopta su proceso de GitOps y lo mejora agregando capacidades de nube híbrida/clúster múltiple:

- KubeVela tiene un flujo trabajo fácil de usar que le permite ampliar, reprogramar o compartir cualquiera de sus procesos de entrega, incluidos los flujos de seguridad y cumplimiento.
- KubeVela considera la entrega de aplicaciones en entornos híbridos/nube múltiple como un ciudadano de primera clase, proporciona estrategias de implementación enriquecidas en clústers y nubes con provisión de entornos de nube totalmente administrados.

2.2.4 KubeVela frente a PaaS (Heroku, Cloud Foundry, etc.)

KubeVela comparte objetivos con la PaaS tradicional y apunta a mejorar la experiencia y eficiencia de los desarrolladores.

La mayor diferencia está en la flexibilidad.

KubeVela es totalmente programable y se pueden ampliar o eliminar in situ cuando cambien sus necesidades. Como plano de control CD, KubeVela le permite tomar el control total de su infraestructura y herramientas.

#### 2.2.5 KubeVela frente a Helm

Para empezar ¿Qué es Helm?, bueno, Helm es un administrador de paquetes para Kubernetes que proporciona paquete, instalación y actualización de un conjunto de archivos YAML para Kubernetes como una unidad.

KubeVela, como plano de control de entrega de software moderno, puede implementar de forma natural gráficos Helm. Pudiendo utilizar KubeVela para definir una aplicación compuesta por un gráfico de WordPress y un módulo AWS, orquestar la topología de los componentes e implementarlos en distintos entornos.

También admite otros formatos como por ejemplo Kustomize.

#### 2.2.6 Open Application Model [OAM]

Ofrece un diseño modular, extensible y portátil para modelar la implementación de aplicaciones con una API de mayor nivel pero consistente.

Esta es la clave para permitir una entrega de aplicaciones simples pero sólidas en entornos híbridos, incluyendo Kubernetes, nube o IoT.

#### 2.3 VelaD

VelaD es una herramienta de implementación liviana para configurar KubeVela.
Esta facilita la configuración del entorno KubeVela, incluido un clúster con
KubeVela instalado y VelaUX/Vela CLI preparado. VelaD es la forma más rápida de comenzar con KubeVela, por ello será la primera en verse cómo se realiza su instalación.

#### 2.4 VelaUX

**VelaUX** es la herramienta que proporciona la **consola UI** de **KubeVela**, desde ella puedes ver todas las aplicaciones que tengas, también puedes configurarlas hacerles deploy y muchas más cosas.

Para entrar a la UI primero debes activar el addon que viene con VelaD, una vez activado deberás registrarte y configurar la contraseña y usuario.

Para poder visitar el panel de VelaUX por puerto local, debes poner el siguiente comando.

vela port-forward addon-velaux -n vela-system

El concepto de VelaUX es ser un complemento más de KubeVela pero que funcione como interfaz gráfica para el usuario que tiene KubeVela.

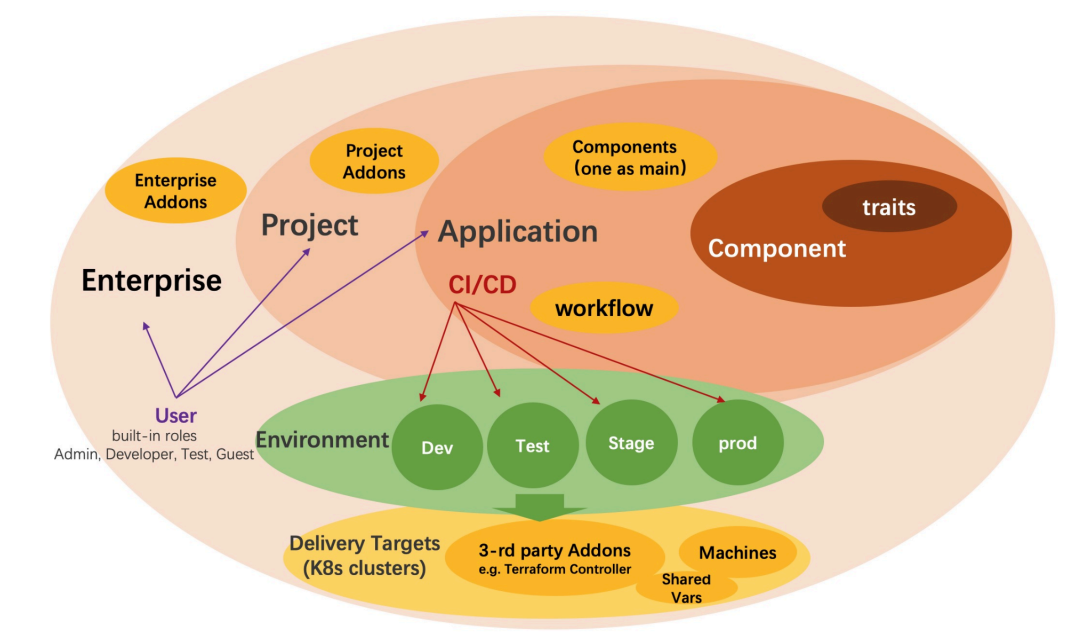

El Proyecto es donde se administran las aplicaciones y colaboras con los miembros del equipo.

El entorno es el entorno de desarrollo, prueba y producción y puede incluir múltiples objetivos de entrega.

Una aplicación en VelaUX es un poco diferente con KubeVela, agregamos que el ciclo de vida incluye:

- **Crear** una aplicación es simplemente crear registros de metadatos, no se ejecutará en un clúster real.
- La implementación de una aplicación se vinculó con el entorno especificado y creará una instancia del recurso de la aplicación en clústeres de Kubernetes.
- **Reciclar** una aplicación eliminará la instancia de la aplicación y recuperará sus recursos de los clústeres de Kubernetes.
- Eliminar una aplicación es en realidad eliminar los metadatos.

El concepto de resto en la aplicación VelaUX está alineado con KubeVela Core.

Mario Zayas García

## 3. Instalación de KubeVela

# 3.1 Instalación Independiente de KubeVela Standalone en local

3.1.1 Preparación

Requisitos:

- Si usas Linux o MacOS debes tener instalado curl
- Si usas MacOS o Windows debes tener instalado docker
- Comprueba que el daemon de docker esta en funcionamiento

#### 3.1.2 Instalar VelaD

Instalamos VelaD utilizando un curl.

sudo curl -fsSl https://kubevela.io/script/install-velad.sh |

bash

Nos aseguramos de que esté instalado, para ello vamos a /usr/local/bin/

Mario Zayas García KubeVela: Plataforma de entrega de aplicaciones web

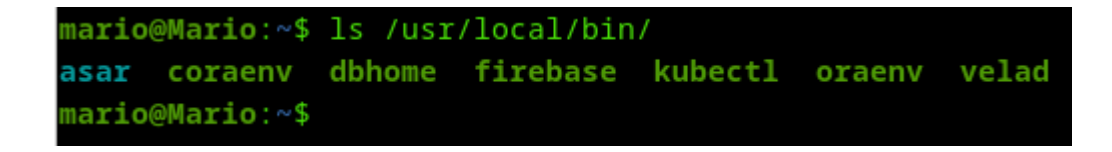

Configuramos KubeVela, para ello usamos el comando:

velad install

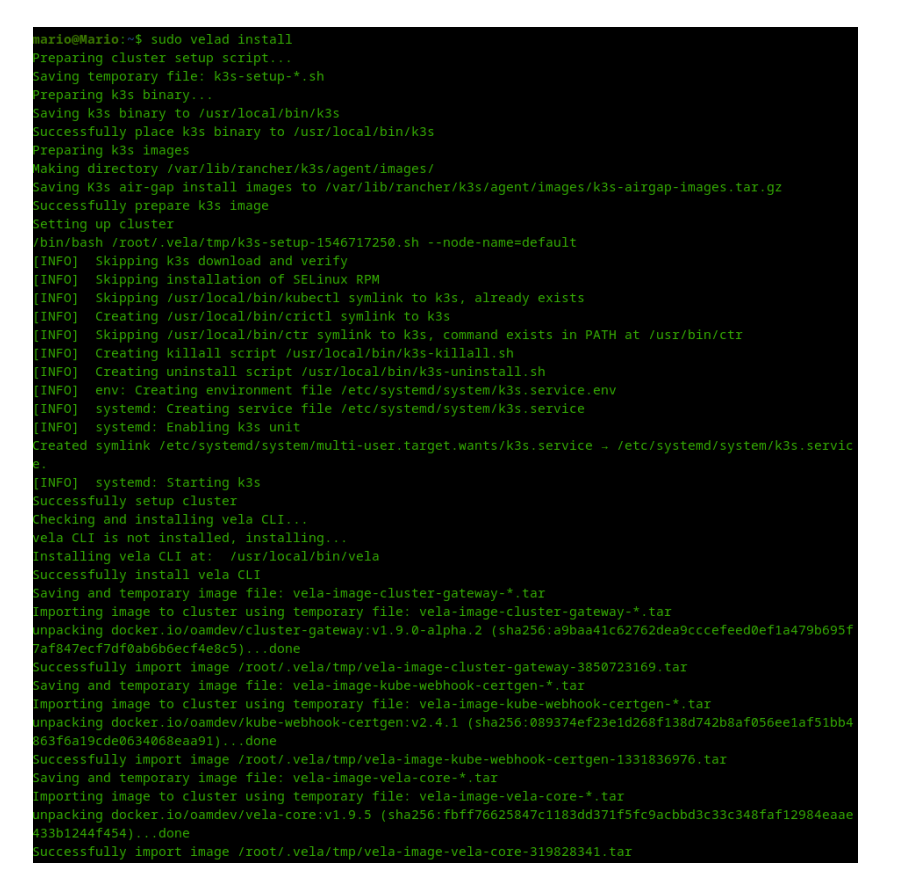

#### Como podemos ver en la siguiente captura, ha sido un éxito.

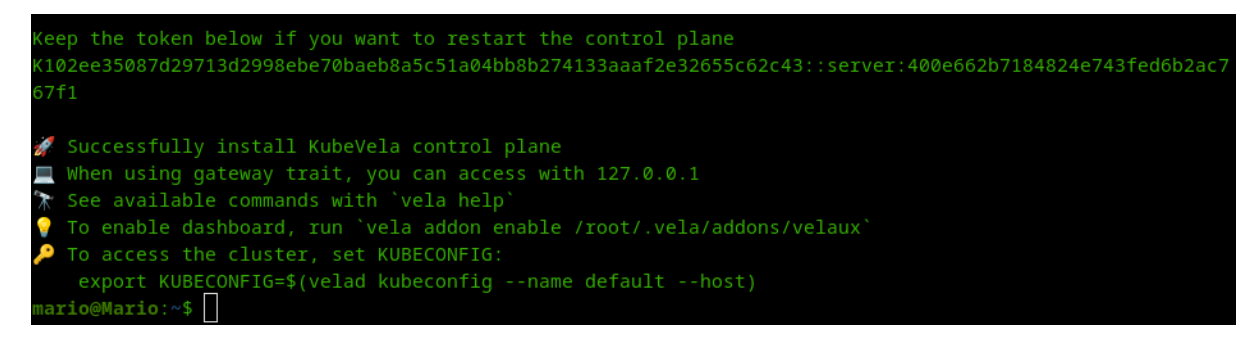

Verificamos que la instalación se haya realizado bien, para ello primero deberemos exportar la configuración de **VelaD**, y una vez exportada, procederemos a usar el siguiente comando que te permite ver los componentes

de **VelaD** instalados:

```
export KUBECONFIG=$(velad kubeconfig -name default -host)
```

vela comp

mario@Mario:~\$ export KUBECONFIG=\$(velad kubeconfig --name default --host)
mario@Mario:~\$ vela comp

Como podemos observar, se ha realizado correctamente.

| mario@Mario:~\$<br>NAME | sudo vela comp<br>DEFINITION | DESCRIPTION                                              |
|-------------------------|------------------------------|----------------------------------------------------------|
| k8s-objects             | autodetects.core.oam.dev     | K8s-objects allow users to specify raw K8s objects in    |
|                         |                              | properties                                               |
| raw                     | autodetects.core.oam.dev     | Raw allow users to specify raw K8s object in properties. |
|                         |                              | This definition is DEPRECATED, please use 'k8s-objects'  |
|                         |                              | instead.                                                 |
| ref-objects             | autodetects.core.oam.dev     | Ref-objects allow users to specify ref objects to use.   |
| -                       |                              | Notice that this component type have special handle logi |
| task                    | jobs.batch                   | Describes jobs that run code or a script to completion.  |
| cron-task               | autodetects.core.oam.dev     | Describes cron jobs that run code or a script to complet |
| worker                  | deployments.apps             | Describes long-running, scalable, containerized services |
| nt                      |                              | that running at backend. They do NOT have network endpoi |
| nt                      |                              | to receive external network traffic.                     |
| webservice              | deployments.apps             | Describes long-running, scalable, containerized services |
|                         |                              | that have a stable network endpoint to receive external  |
|                         |                              | network traffic from customers.                          |
| daemon                  | daemonsets.apps              | Describes daemonset services in Kubernetes.              |
| mario@Mario:~\$         |                              |                                                          |

#### 3.1.3 Instalación de VelaUX

Instalamos **VelaUX** con el comando: sudo vela addon enable velaux

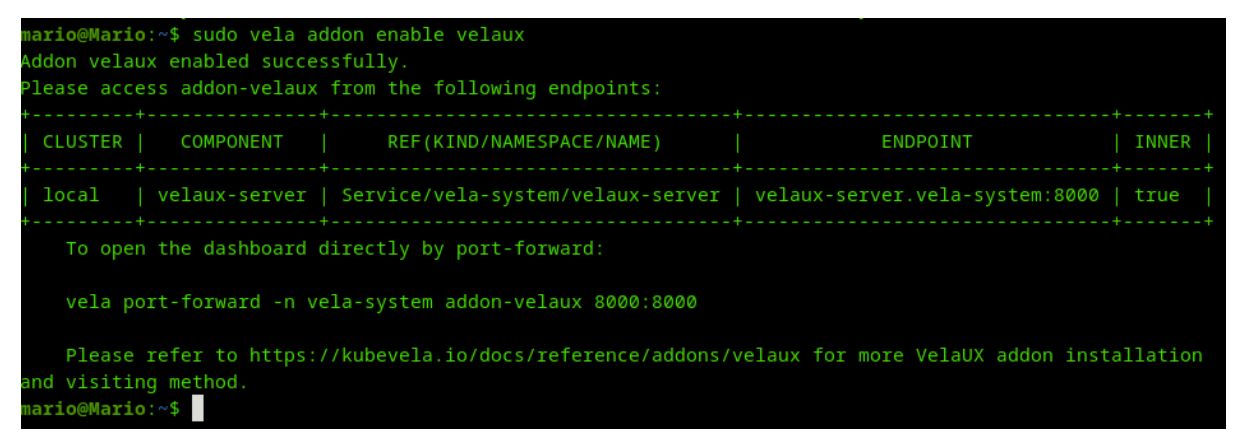

Nos conectamos para ver que realmente funcione.

sudo vela port-forward -n vela-system addon-velaux 8080:8000

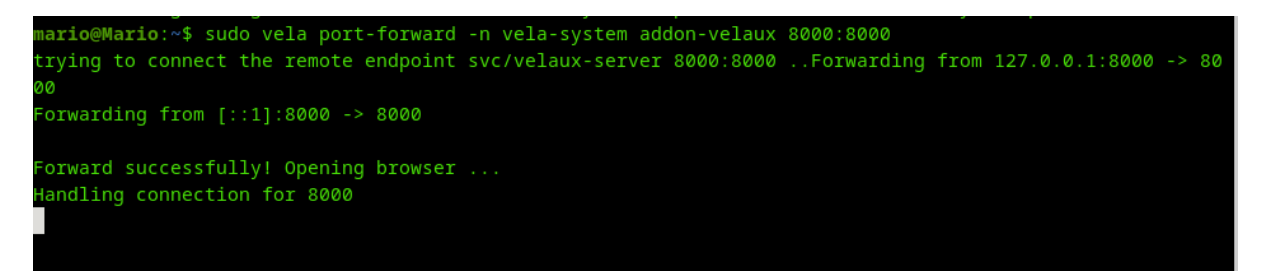

Como podemos observar, hemos entrado en la interfaz gráfica de KubeVela,

ahora nos registramos y veremos que hay dentro.

Mario Zayas García

| 😃 KubeVela-Make shipp                                                                                                    |                                                                                                    | 🗸 🙁 🗢 Navegació                          | n privada 💶 🗖 |
|----------------------------------------------------------------------------------------------------|----------------------------------------------------------------------------------------------------|------------------------------------------|---------------|
| $\leftarrow \ \rightarrow \ \mathbf{G}$                                                                                                    | O D localhost:8000/login                                                                                                    | ☆                                        | © දු          |
| 👍 KubeVela                                                                                                    |                                                                                                    |                                          | Ø ;           |
|                                                                                                    | Reset the password and email for the administrator account <ul> <li>Admin Username</li> </ul> Please input the admin username     | × 1                                      |               |
|                                                                                                    | Password Please input the password     Email Please input a email                                                                 | ОК                                       |               |
|                                                                                                    |                                                                                                    |                                          |               |
| $ \begin{array}{c} \checkmark & KubeVela-Make shipping \\ \leftarrow & \rightarrow & \bigcirc \\ & & & \bigcirc \\ & & & & & \\ & & & & & \\ & & & &$ | t + ✓ ♥ Na<br>□ ∽ localhost:8000/login                                                                                            | vegación privada _ □ ×<br>☆ ♡ ඪ ≡<br>⊘ ‡ |               |
|                                                                                                    | eset the password and email for the administrator account  Admin Username admin  Password VelaUX12345  Enail mzaygar034@gmail.com | x                                        |               |

Una vez nos hayamos registrado con la contraseña y usuarios anteriores,

podremos acceder a la interfaz gráfica.

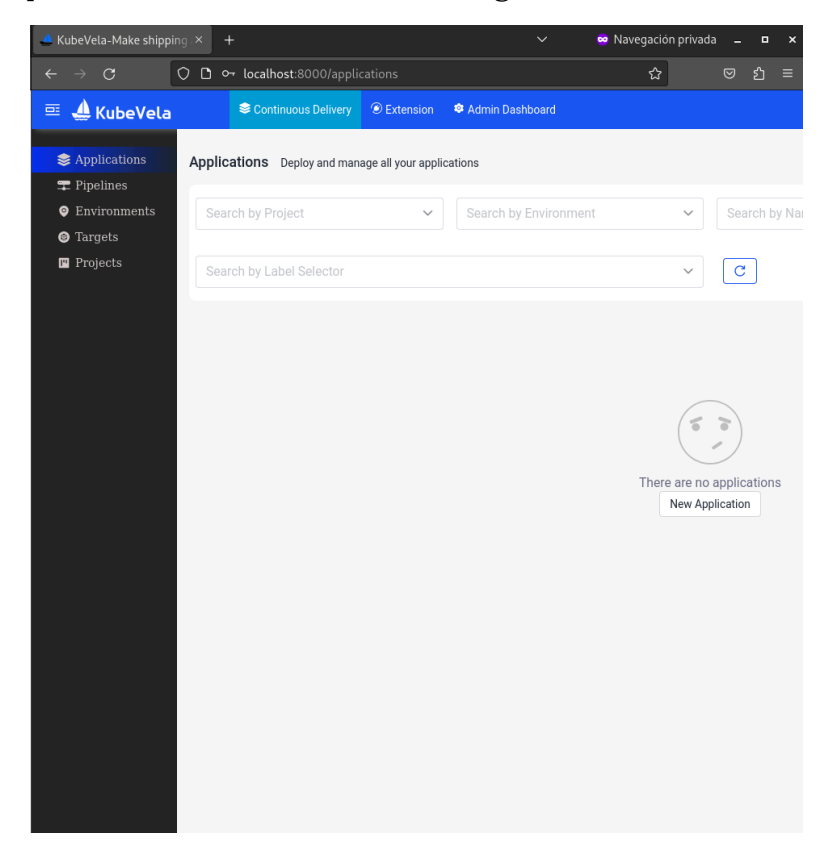

En ella podemos observar que no hay aplicaciones en este momento.

#### 3.1.4 Desinstalación

Para desinstalar KubeVela solo es necesario usar el siguiente comando: velad uninstall

#### 3.2 Instalación de KubeVela con Kubernetes.

#### 3.2.1 Preparación

• Tener un cluster de Kubernetes versión 1.19 o mayor

- Master = 192.168.121.23
- Nodo1 = 192.168.121.133
- Nodo2 = 192.168.121.197

#### 3.2.2 Instalar KubeVela CLI

Para instalarlo hay múltiples opciones.

- Script
- Homebrew
- Descarga directa de los releases
- Asdf-vm
- Docker

En mi caso he utilizado el script:

```
curl -fsSl https://kubevela.io/script/install.sh | bash
```

```
root@master:/home/vagrant# curl -fsSl https://kubevela.io/script/install.sh | bash
Your system is linux_amd64
Installing Vela CLI...
Getting the latest Vela CLI...
Installing v1.9.11 Vela CLI...
Downloading https://github.com/kubevela/kubevela/releases/download/v1.9.11/vela-v1.9.11-linux-amd64.tar.
gz ...
vela installed into /usr/local/bin successfully.
maxprocs.go:47: maxprocs: Leaving GOMAXPROCS=1: CPU quota undefined
CLI Version: 1.9.11
Core Version:
GitRevision: git-89177805
GolangVersion: go1.19.13
To get started with KubeVela, please visit https://kubevela.io
```

#### 3.2.3 Instalar KubeVela Core

Hay dos maneras de instalar KubeVela Core

- Default
- Helm

En mi caso he tenido que hacerlo de otra manera debido a fallos en la documentación.

```
mkdir -p ~/.kube
sudo cp /etc/rancher/k3s/k3s.yaml ~/.kube/config
sudo chown $(id -u):$(id -g) ~/.kube/config
sudo kubectl cluster-info
export KUBECONFIG=~/.kube/config
vela install
```

| Add/Modify event for kubevela-vela-core-cluster-gateway-tls-secret-patch: MODIFIED                     |
|----------------------------------------------------------------------------------------------------|
| kubevela-vela-core-cluster-gateway-tls-secret-patch: Jobs active: 0, jobs failed: 0, jobs succeeded: 0 |
| Add/Modify event for kubevela-vela-core-cluster-gateway-tls-secret-patch: MODIFIED                     |
| Starting delete for "kubevela-vela-core-admission" ServiceAccount                                      |
| Starting delete for "kubevela-vela-core-admission" ClusterRole                                         |
| Starting delete for "kubevela-vela-core-admission" ClusterRoleBinding                                  |
| Starting delete for "kubevela-vela-core-admission" Role                                                |
| Starting delete for "kubevela-vela-core-admission" RoleBinding                                         |
| Starting delete for "kubevela-vela-core-admission-patch" Job                                           |
| Starting delete for "kubevela-vela-core-cluster-gateway-admission" ServiceAccount                      |
| Starting delete for "kubevela-vela-core-cluster-gateway-admission" Role                                |
| Starting delete for "kubevela-vela-core-cluster-gateway-admission" RoleBinding                         |
| Starting delete for "kubevela-vela-core-cluster-gateway-tls-secret-patch" Job                          |
| KubeVela control plane has been successfully set up on your cluster.                                   |
| If you want to enable dashboard, please run "vela addon enable velaux"                                 |
| vagrant@master:~\$                                                                                     |

#### 3.2.4 Instalar VelaUX

vela addon enable velaux

```
vagrant@master:~$ vela addon enable velaux
naxprocs.go:47: maxprocs: Leaving GOMAXPROCS=1: CPU guota undefined
Addon velaux enabled successfully.
Please access addon-velaux from the following endpoints:
 CLUSTER | COMPONENT | REF(KIND/NAMESPACE/NAME)
                                                                         ENDPOINT
 local | velaux-server | Service/vela-system/velaux-server | velaux-server.vela-system:8000 | true
   To open the dashboard directly by port-forward:
   vela port-forward -n vela-system addon-velaux 8000:8000
nd visiting method
/agrant@master:~$
```

#### Ahora probaremos a acceder:

vela addon enable velaux serviceType=NodePort

| vagrant@mas<br>maxprocs.go<br>Addon velau<br>Please acce | ster:~\$ vela addo<br>0:47: maxprocs: L<br>ux enabled succes<br>addon-velaux | on enable velaux serviceType=NodePort<br>eaving GOMAXPROCS=1: CPU quota under<br>ssfully.<br>from the following endpoints: | t<br>fined               |                    |
|----------------------------------------------------------|------------------------------------------------------------------------------|----------------------------------------------------------------------------------------------------|--------------------------|--------------------|
| CLUSTER                                                  | COMPONENT                                                                    | REF(KIND/NAMESPACE/NAME)                                                                                                   | ENDPOINT                 | INNER              |
| local                                                    | velaux-server                                                                | Service/vela-system/velaux-server                                                                                          | 192.168.121.11:30000     | false              |
| To oper                                                  | the dashboard c                                                              | irectly by port-forward:                                                                                                   |                          | r T                |
| vela po                                                  | ort-forward -n ve                                                            | ela-system addon-velaux 8000:8000                                                                                          |                          |                    |
| Please<br>and visitir<br>vagrant@mas                     | refer to https:/<br>ng method.<br>ster:~\$                                   | //kubevela.io/docs/reference/addons/\                                                                                      | velaux for more VelaUX a | addon installation |

Como podemos ver a continuación hemos podido acceder.

| $\leftarrow \ \rightarrow \ \mathbf{G}$ | O 👌 192.168.121.11:30000/login                             | ជ  | ) 🔽 | ப |                |
|-----------------------------------------|------------------------------------------------------------|----|-----|---|----------------|
| 👍 KubeVela                              |                                                            |    |     | 0 | ₹ <sub>A</sub> |
|                                         |                                                            |    |     |   |                |
|                                         | Reset the password and email for the administrator account | ×  |     |   |                |
|                                         | * Admin Username                                           |    |     |   |                |
|                                         | Please input the admin username                            |    |     |   |                |
|                                         | * Password                                                 |    |     |   |                |
|                                         | Please input the password                                  |    |     |   |                |
|                                         | * Email                                                    |    |     |   |                |
|                                         | Please input a email                                       |    |     |   |                |
|                                         |                                                            |    |     |   |                |
|                                         |                                                            | ОК |     |   |                |
|                                         |                                                            |    |     |   |                |
|                                         |                                                            |    |     |   |                |
|                                         |                                                            |    |     |   |                |
|                                         |                                                            |    |     |   |                |
|                                         |                                                            |    |     |   |                |
|                                         |                                                            |    |     |   |                |
|                                         |                                                            |    |     |   |                |
|                                         |                                                            |    |     |   |                |
|                                         |                                                            |    |     |   |                |
|                                         |                                                            |    |     |   |                |
|                                         |                                                            |    |     |   |                |

| $\leftarrow \rightarrow \mathbf{G}$                                   | 🗘 掐 192.168.121.11:30000/appl | lications          |                       | ☆       | ල 🖸 එ =                              |
|-----------------------------------------------------------------------|-------------------------------|--------------------|-----------------------|---------|--------------------------------------|
| 📼 🔔 KubeVela                                                          | 😂 Continuous Delivery         | ② Extension        | Admin Dashboard       |         |                                      |
| Applications                                                          | Applications Deploy and man   | age all your appli | cations               |         |                                      |
| <ul> <li>Pripelines</li> <li>Environments</li> <li>Targets</li> </ul> | Search by Project             | ~                  | Search by Environment |         | ✓ Search by N                        |
| Projects                                                              | Search by Label Selector      |                    |                       |         | ~ C                                  |
|                                                                       |                               |                    |                       |         |                                      |
|                                                                       |                               |                    |                       |         |                                      |
|                                                                       |                               |                    |                       | (       |                                      |
|                                                                       |                               |                    |                       | There a | re no applications<br>ew Application |
|                                                                       |                               |                    |                       |         |                                      |
|                                                                       |                               |                    |                       |         |                                      |
|                                                                       |                               |                    |                       |         |                                      |
|                                                                       |                               |                    |                       |         |                                      |
|                                                                       |                               |                    |                       |         |                                      |
|                                                                       |                               |                    |                       |         |                                      |
|                                                                       |                               |                    |                       |         |                                      |

Y Aquí podríamos ver si tenemos alguna aplicación creada o que esté desplegada, así como los fallos que pueda tener.

### 3.3. Añadir una imagen al registro de imágenes de KubeVela

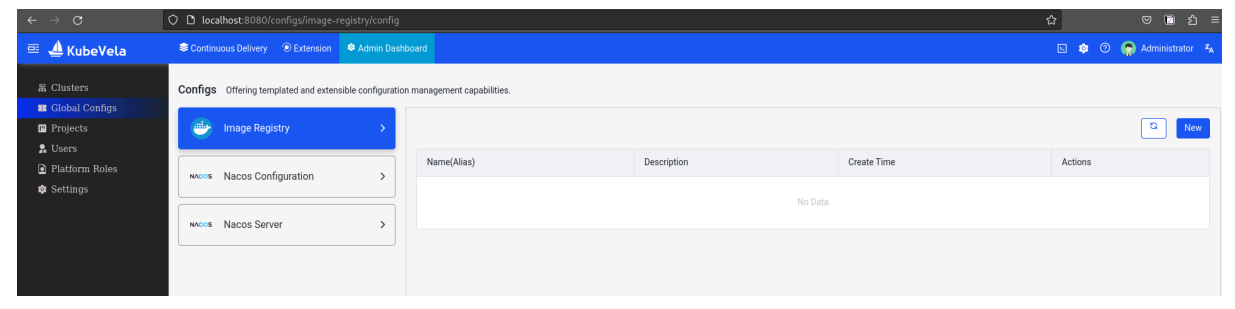

Para crearlo hay primero que ir a **Configs/ImageRegistry** 

Una vez estemos aquí deberemos darle al botón de arriba a la derecha **"New"** y rellenaremos con los datos de nuestra imagen docker.

Mario Zayas García

| ame *                                                         | Alias                                               |
|---------------------------------------------------------------|-----------------------------------------------------|
| docker                                                        | mi_servidor_web:v2                                  |
| escription                                                    |                                                     |
| mi servidor web de docker                                     |                                                     |
| Properties                                                    |                                                     |
| * Registry                                                    |                                                     |
| mi_servidor_web:v2                                            |                                                     |
| Image registry FQDN, such as: index.docker.io                 |                                                     |
| Insecure                                                      | UseHTTP                                             |
|                                                               |                                                     |
| For the registry server that uses the self-signed certificate | For the registry server that uses the HTTP protocol |
| Auth<br>Authenticate the image registry                       |                                                     |
|                                                               |                                                     |
|                                                               |                                                     |

# Despliegue de tu primera aplicación usando VelaD

Ahora que tenemos instalado KubeVela es el momento de desplegar nuestra primera aplicación. Lo primero que haremos será crear el .yaml con la aplicación a desplegar.

Una vez creado el .yaml crearemos una variable de entorno llamada prod sudo vela env init prod --namespace prod

```
mario@Mario:~$ sudo vela env init prod --namespace prod
environment prod with namespace prod created
mario@Mario:~$
```

Ahora empezamos a desplegar la aplicación.

sudo vela up -f

https://kubevela.net/example/applications/first-app.yaml

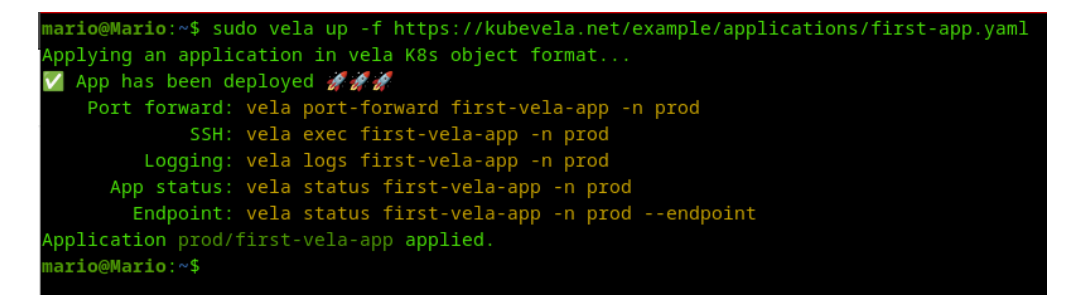

Comprobamos el estado del despliegue de la aplicación.

sudo vela status first-vela-app

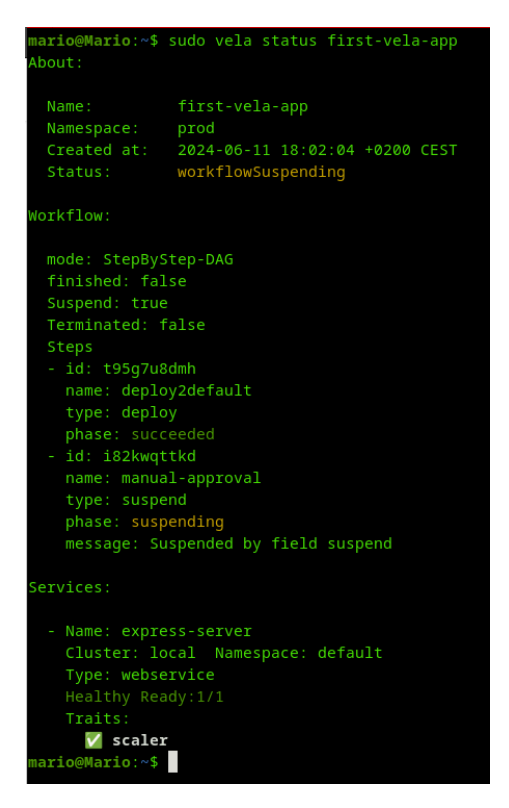

Como podemos ver el estado es **"workflowSuspending"** lo que significa que ha terminado el flujo de trabajo y está esperando una confirmación manual. Observaremos la aplicación y nos aseguraremos de que está funcionando y se ha creado la aplicación.

```
sudo vela port-forward first-vela-app 8000:8000
```

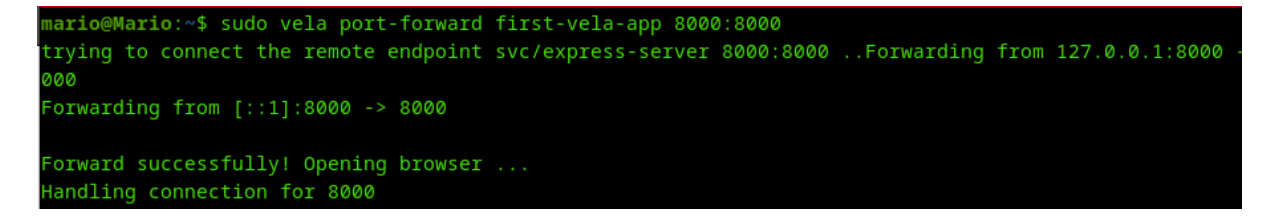

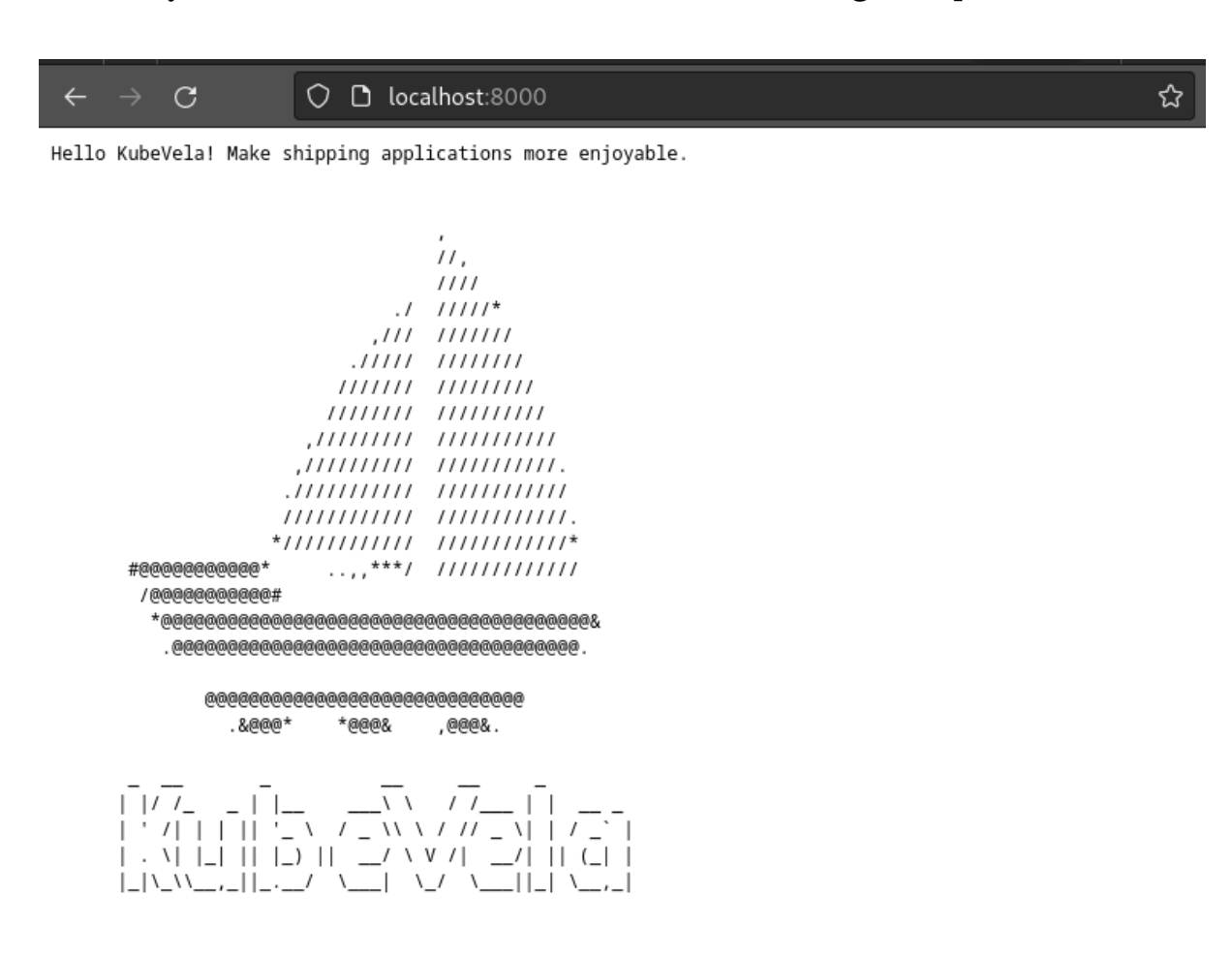

Ahora que sabemos que la aplicación está bien podemos confirmar el flujo de trabajo para continuar.

sudo vela workflow resume first-vela-app
mario@Mario:~\$ sudo vela workflow resume first-vela-app
Successfully resume workflow: first-vela-app
mario@Mario:~\$

Si vemos el estado de la aplicación podremos observar que está en running

```
mario@Mario:~$ sudo vela status first-vela-app
About:
 Name: first-vela-app
Namespace: prod
 Created at: 2024-06-11 18:02:04 +0200 CEST
Status: running
workflow:
 mode: StepByStep-DAG
 finished: true
 Suspend: false
 Steps
 - id: t95g7u8dmh
   name: deploy2default
   type: deploy
   phase: succeeded
 - id: i82kwqttkd
   name: manual-approval
   type: suspend
   phase: succeeded
 - id: hvg772fr6g
   name: deploy2prod
   type: deploy
   phase: succeeded
Services:
 - Name: express-server
   Cluster: local Namespace: prod
   Type: webservice
     V scaler
 - Name: express-server
   Cluster: local Namespace: default
   Type: webservice
   Traits:
      V scaler
nario@Mario:~$
```

Y con esto hemos terminado de desplegar la primera aplicación, pero, también se puede ver desde la UI de VelaUX, por lo que vamos a ver si eso es posible.

sudo vela port-forward addon-velaux -n vela-system 8080:8000

#### KubeVela: Plataforma de entrega de aplicaciones web

| <pre>mario@Mario:~\$ sudo v trying to connect the 00 Forwarding from [::1]</pre> | a <b>ario@Mario</b> :~\$ sudo vela port-forward addon-velaux -n vela-system 8080:8000<br>crying to connect the remote endpoint svc/velaux-server 8080:8000Forwarding from 127.0.0.1:8080 -> 80<br>00<br>Forwarding from [::1]:8080 -> 8000 |                         |                   |               |  |  |  |  |  |  |
|----------------------------------------------------------------------------------|----------------------------------------------------------------------------------------------------|-------------------------|-------------------|---------------|--|--|--|--|--|--|
| Forward successfully!<br>Handling connection f                                   | Opening browser<br>or 8080                                                                                                    |                         |                   |               |  |  |  |  |  |  |
| 👍 KubeVela-Make shipping                                                         | × +                                                                                                    | 🗸 🐱 Na                  | avegación privada | _ • ×         |  |  |  |  |  |  |
| $\leftarrow \rightarrow \mathbf{C}$                                              | 🗅 🕶 localhost:8080/applications                                                                                                    |                         | ☆                 | ⊠             |  |  |  |  |  |  |
| 🃼 🔔 KubeVela                                                                     | Continuous Delivery 💿 Extension                                                                                                    | n 🌼 Admin Dashboard     |                   |               |  |  |  |  |  |  |
| Applications                                                                     | Applications Deploy and manage all your ap                                                                                                    | plications              |                   |               |  |  |  |  |  |  |
| <ul> <li>Environments</li> <li>Targets</li> </ul>                                | Search by Project                                                                                                    | Search by Environment   | ~                 | Search by Nai |  |  |  |  |  |  |
| 凹 Projects                                                                       | Search by Label Selector                                                                                                    |                         | ~                 | С             |  |  |  |  |  |  |
|                                                                                  |                                                                                                    | •                       |                   |               |  |  |  |  |  |  |
|                                                                                  | first-vela-app                                                                                                    | is align in Kalennak -  | 0<br>0<br>0       |               |  |  |  |  |  |  |
|                                                                                  | Automatically converted from KubeVela App<br>2024/06/11 18:02:04                                                                                                    | iication in Kübernetes. |                   |               |  |  |  |  |  |  |
|                                                                                  |                                                                                                    |                         |                   |               |  |  |  |  |  |  |

Al entrar veremos que se ha creado en **"Applications"** la aplicación que hemos desplegado, también te dice la hora a la que se ha creado.

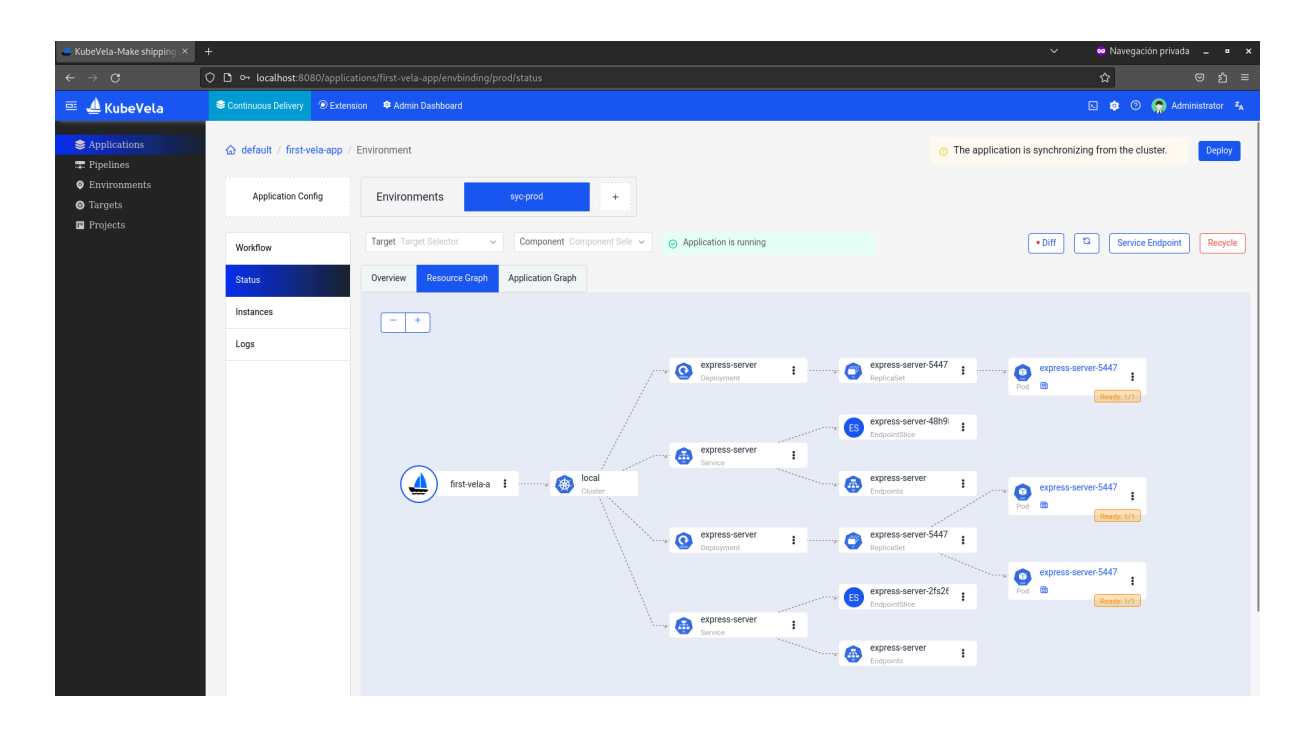

Ahora una vez intentemos hacer el **port-forward** para poder acceder a la aplicación web, nos dará a elegir entre 2 opciones que serán los dos servicios que hemos creado, el default y el prod.

sudo vela port-forward first-vela-app 8000:8000

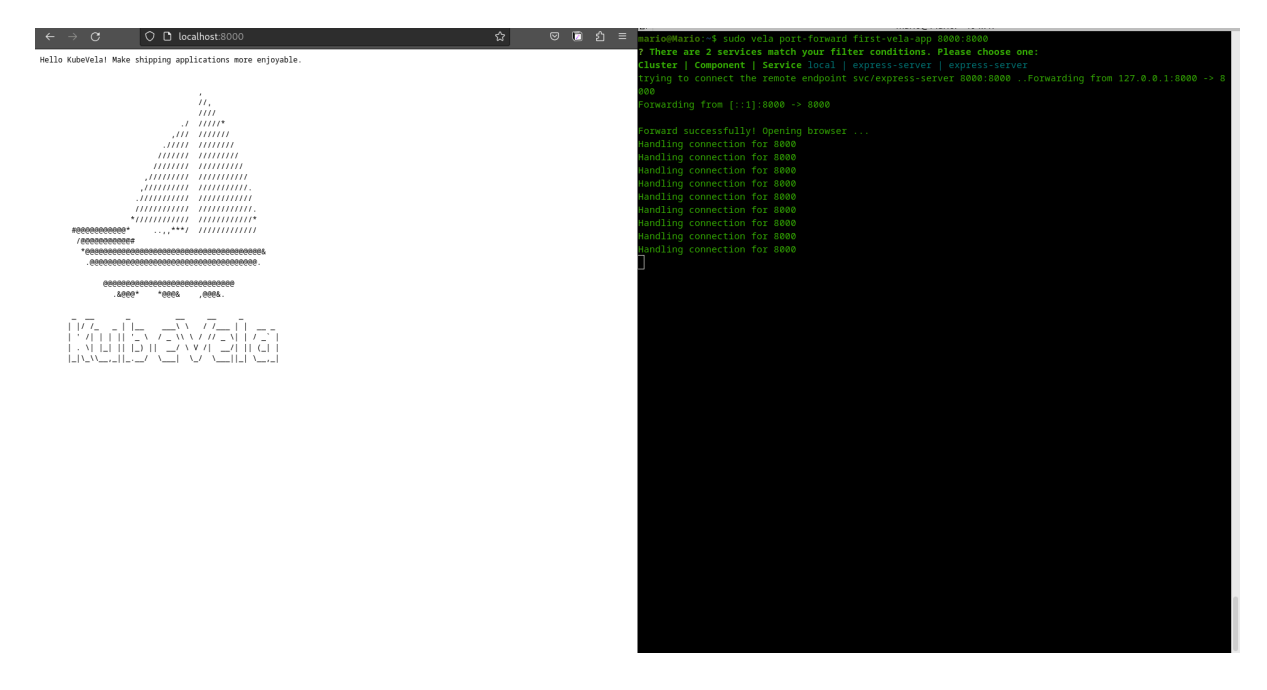

Para eliminar la aplicación solo hará falta poner el siguiente comando:

```
vela delete first-vela-app
```

## 5. Despliegue de tu primera aplicación usando VelaUX

Lo primero que necesitaremos es tener habilitado VelaUX. Y una imagen docker en nuestro registro local para que KubeVela pueda utilizarla (este paso no es necesario)

Una vez tengamos esto, procederemos a crear la aplicación. Al entrar en la UI veremos la pantalla principal, en ella podremos apreciar una parte llamada **"Applications"** en la cual estaremos por default.

Una vez estemos aquí iremos a la esquina derecha de la pantalla al botón de **"New Application"** y le daremos click.

Una vez le demos click saldrá esta pantalla que rellenaremos como queramos, en mi caso he puesto el nombre que he querido y he puesto el Main componente como webservice porque es lo que voy a hacer. Mario Zayas García

| Name *                                     | Alias                                  |        |
|--------------------------------------------|----------------------------------------|--------|
| segunda-app                                | Give your app a more recognizable name |        |
| Description                                |                                        |        |
| * Project                                  |                                        |        |
| Default(default)                           |                                        | $\sim$ |
| * Main Component Type                      |                                        |        |
| webservice                                 |                                        | ~      |
| Set more component type?Go to enable addon |                                        |        |
| * Bind Environments                        |                                        |        |
| Default(default) X                         |                                        | ~      |

Cuando le damos a **"Next Step"** nos saldrá la siguiente interfaz, donde podremos poner el nombre de la imagen del contenedor que usaremos, en mi caso he utilizado la redis.

Cancol Novt Stop

Como se puede apreciar también puedes escoger la cantidad de CPU y de memoria que tendrá el contenedor así como el puerto el protocolo y si quieres que esté expuesto.

Además hay una pestaña llamada **"Advanced settings"** que te permite usar más contenido.

Mario Zayas García

| Containe                                                                                             | r Image                                                                                                    |                                                                                                    | Secret                                                                                 |                               |               |
|----------------------------------------------------------------------------------------------------|----------------------------------------------------------------------------------------------------|----------------------------------------------------------------------------------------------------|----------------------------------------------------------------------------------------|-------------------------------|---------------|
| redis                                                                                                |                                                                                                    |                                                                                                    | Please                                                                                 | select or input your ow       | ne 🗸          |
| o deploy fro                                                                                         | om a private registry, you nee                                                                                                    | ed to create a config config                                                                                                    | uration                                                                                |                               |               |
|                                                                                                    | <b>redis</b><br>3 weeks ago 43.41M                                                                                                    | IB amd64                                                                                                    |                                                                                        |                               |               |
|                                                                                                    | data                                                                                                    | G379/tcp                                                                                                    | 🐣 ir                                                                                   | ndex.docker.io                |               |
| Memory                                                                                               |                                                                                                    |                                                                                                    | * CPU                                                                                  |                               |               |
| ,,,,,,,,,,,,,,,,,,,,,,,,,,,,,,,,,,,,,,,                                                              |                                                                                                    |                                                                                                    |                                                                                        |                               |               |
| 1024<br>pecifies the<br>, there is no                                                                | e memory resource required f                                                                                                    | for the container, If set to                                                                                                    | 0,5<br>Specifies the cpu resource require there is no limit.                           | red for the container, If set | Core<br>to 0, |
| 1024<br>pecifies the<br>, there is no<br>ExposeTy<br>LoadBala<br>pecify what                         | e memory resource required f<br>limit.<br><b>ype</b><br>Incer<br>t kind of Service you want. of                                                                                                    | for the container, If set to                                                                                                    | 0,5<br>Specifies the cpu resource require<br>there is no limit.                        | red for the container, If set | Core<br>to 0, |
| 1024<br>pecifies the<br>, there is no<br>ExposeTy<br>LoadBala<br>pecify what<br>* Servic<br>Which po | e memory resource required f<br>limit.<br><b>ype</b><br><b>Incer</b><br>t kind of Service you want. of<br><b>te Ports</b><br>orts do you want customer training of the second second sec | for the container, If set to<br>ptions: "ClusterIP", "NodePo<br>affic sent to, defaults to 80                                                                       | 0,5<br>Specifies the cpu resource requir<br>there is no limit.                         | red for the container, If set | Core<br>to 0, |
| 1024<br>pecifies the<br>, there is no<br>ExposeTy<br>LoadBala<br>pecify what<br>* Servic<br>Which po | e memory resource required f<br>limit.<br>ype<br>Incer<br>t kind of Service you want. op<br>te Ports<br>orts do you want customer trans-<br>Service Ports                                                                                                    | for the container, If set to                                                                                                    | 0,5<br>Specifies the cpu resource requir<br>there is no limit.                         | red for the container, If set | Core<br>to 0, |
| 1024<br>pecifies the<br>, there is no<br>ExposeTy<br>LoadBala<br>pecify what<br>* Servic<br>Which po | e memory resource required f<br>limit.<br>ype<br>ncer<br>t kind of Service you want. op<br>re Ports<br>rts do you want customer tro<br>Service Ports<br>* Port 6379                                                                                                    | for the container, If set to                                                                                                    | 0,5<br>Specifies the cpu resource requir<br>there is no limit.<br>ort", "LoadBalancer" | red for the container, If set | Core          |
| 1024<br>pecifies the<br>, there is no<br>ExposeTy<br>LoadBala<br>pecify what<br>* Servic<br>Which po | e memory resource required f<br>i limit.<br>ype<br>ncer<br>t kind of Service you want. of<br>e Ports<br>rts do you want customer tra-<br>Service Ports<br>* Port 6379<br>Number of port to expose                                                                                                    | Image: Second system     Mi       for the container, If set to       ptions: "ClusterIP", "NodePa       affic sent to, defaults to 80       on the pod's IP address | 0,5<br>Specifies the cpu resource require<br>there is no limit.                        | red for the container, If set | Core          |
| 1024<br>pecifies the<br>, there is no<br>ExposeTy<br>LoadBala<br>pecify what<br>* Servic<br>Which po | e memory resource required f<br>limit.<br>ype<br>incer<br>t kind of Service you want. of<br>te Ports<br>orts do you want customer tr<br>Service Ports<br>* Port 6379<br>Number of port to expose<br>* Protocol TCP                                                                                                    | for the container, If set to<br>ptions: "ClusterIP", "NodePo<br>affic sent to, defaults to 80<br>on the pod's IP address                                            | 0,5<br>Specifies the cpu resource requir<br>there is no limit.                         | red for the container, If set | Core          |

Una vez terminado el paso de arriba, tendremos la siguiente interfaz, la cual te indica lo que se va a crear, los triggers que tiene, sus políticas, el componente...

Puedes añadir más si quieres, en mi caso, he utilizado los que vienen al crearse. Ahora procederemos a desplegar la aplicación. Para ello habrá que pulsar el botón de arriba a la derecha que pone **"Deploy"**.

| Scontinuous Delivery Schemester      | on 🛛 🏼 🗢 Admin Dashboard             |                   |                                                  |                                      |                              |                                                                                     | b 🌣 Ø 🤵                                                     | Administrator 🔩     |
|--------------------------------------|--------------------------------------|-------------------|--------------------------------------------------|--------------------------------------|------------------------------|-------------------------------------------------------------------------------------|-------------------------------------------------------------|---------------------|
| ☆ default / segunda-app / a          | app-config                           |                   |                                                  |                                      |                              |                                                                                     |                                                             | Deploy              |
| Application Config                   | Environments Default                 | +                 |                                                  |                                      |                              |                                                                                     |                                                             |                     |
| Properties<br>Revisions<br>Workflows | segunda-app<br>Project: Default      | Create Time: 1 si | econds ago U                                     | lpdate Time:                         | Remove Edit<br>1 seconds ago | <b>1</b><br>Environment Targe<br>Count                                              | <b>1</b> 0<br>et Count Revision Count V                     | 1<br>Vorkflow Count |
|                                      | Components                           | New Component     | Policies                                         |                                      | New Policy                   | Triggers                                                                            |                                                             | New Trigger         |
|                                      | equnda-app<br>scaler(Set Replicas) + |                   | default<br>Type:<br>Environment:<br>Create Time: | topology<br>Default<br>1 seconds ago | 0                            | segunda-app-default<br>Type:<br>Execute Workflow:<br>Create Time:<br>Manual Trigger | On Webhook Event<br>workflow default<br>2024/06/13 17:33:17 | Ŭ                   |
|                                      |                                      |                   |                                                  |                                      |                              |                                                                                     |                                                             |                     |

Una vez pulsado dicho botón nos saldrá esta interfaz, la cual podemos dejar como está y darle a **"Deploy"**.

| Select Workflow    | ×                     |  |  |  |  |
|--------------------|-----------------------|--|--|--|--|
| Environment        |                       |  |  |  |  |
| default(Default)   | ~                     |  |  |  |  |
| Status: Undeployed | Enable Canary Rollout |  |  |  |  |
| • Default Workflow | Default Rollout       |  |  |  |  |
|                    | DryRun Deploy         |  |  |  |  |

Una vez le hemos dado a deploy esperamos a que esta se despliegue, **habrá un workflow** creado que te indicará si se ha creado con éxito o si por el contrario a fallado, también puedes verlo de otra manera en forma de gráfico para que se entienda mejor como dejo a continuación.

#### KubeVela: Plataforma de entrega de aplicaciones web

| Environments              | Default +                |                       |                          |         |                   |               |   |       |                |      |
|---------------------------|--------------------------|-----------------------|--------------------------|---------|-------------------|---------------|---|-------|----------------|------|
| Target Target Selector    | Component Component Sele | ✓ Ø Ap                | plication is running     |         |                   |               |   |       | Service Endp   | oint |
| Overview Resource Graph A | pplication Graph         |                       |                          |         |                   |               |   |       |                |      |
| - +                       |                          |                       |                          |         |                   |               |   |       |                |      |
|                           |                          |                       |                          |         |                   |               |   |       |                |      |
|                           |                          | 0                     | aplicacion<br>Deployment | i (     | aplica<br>Replica | cion-5776d58c | I | Pod D | acion-5776d58c |      |
|                           | local sector             |                       |                          |         | anlion            | aian 2kv47    |   |       | Ready: 1/1     |      |
| aplicacion i              | Cluster                  |                       | opligacion               |         | Endpoin           | ntSlice       | 1 |       |                |      |
|                           |                          | · · · · · · · · · · · | Service EIP: 192.1       | 68.1.67 |                   |               |   |       |                |      |
|                           |                          |                       |                          |         | Endpoir           | cion<br>nts   | : |       |                |      |
|                           |                          |                       |                          |         |                   |               |   |       |                |      |
|                           |                          |                       |                          |         |                   |               |   |       |                |      |
|                           |                          |                       |                          |         |                   |               |   |       |                |      |
|                           |                          |                       |                          |         |                   |               |   |       |                |      |
|                           |                          |                       |                          |         |                   |               |   |       |                |      |
|                           |                          |                       |                          |         |                   |               |   |       |                |      |

Podemos añadirle mas replicas si queremos

| Extension 🤏 Admin    |                                        |                              |               |
|----------------------|----------------------------------------|------------------------------|---------------|
|                      | * Type                                 |                              |               |
| aplicacion           | scaler                                 |                              | ~             |
| Project:             | Get more trait type?Go to enable addon |                              |               |
| Create Time:         | Alias                                  | Description                  |               |
| Update Time:         | Sat Daplicas                           | Adjust the number of applies | tion instance |
| ann oam dev/sour     | Set Replicas                           | Adjust the number of applica | ion instance. |
| app.oam.dev/sour     |                                        |                              |               |
|                      | Properties                             |                              | •             |
| 1                    | * Replicas                             |                              |               |
| Environme            | 1                                      |                              |               |
|                      | Specify the number of workload         |                              |               |
|                      |                                        |                              |               |
| Components           |                                        |                              |               |
|                      |                                        |                              |               |
| laplicacion          |                                        |                              |               |
| coaler(Set Deplicas) |                                        |                              |               |
| scaler(Set Replicas) |                                        |                              |               |
|                      |                                        |                              |               |
|                      |                                        |                              |               |
|                      |                                        |                              |               |
|                      |                                        |                              |               |
|                      |                                        |                              |               |
|                      |                                        |                              |               |
|                      |                                        |                              |               |
|                      |                                        |                              |               |
| Policies             |                                        |                              |               |
|                      |                                        |                              |               |
| default              |                                        |                              |               |
|                      |                                        |                              |               |

Una vez puestas las réplicas que queremos le damos a **"Update"** y le daremos a **"Deploy"** de nuevo para poder mejorar la aplicación.

| Application Config | Environments Default +                                |
|--------------------|-------------------------------------------------------|
|                    |                                                       |
| Workflow           | Target Target Selector     Component Component Sele v |
| Status             | Overview Resource Graph Application Graph             |
| Instances          |                                                       |
| Logs               |                                                       |
|                    | aplicacion-5776458r                                   |
|                    |                                                       |
|                    | aplicacion ; aplicacion-5776458c ;                    |
|                    | Deployment Replication                                |
|                    |                                                       |
|                    |                                                       |
|                    | aplicacion 1 more aplicacion 5776d58c                 |
|                    |                                                       |
|                    |                                                       |
|                    |                                                       |
|                    |                                                       |
|                    |                                                       |
|                    |                                                       |
|                    |                                                       |

Como podemos observar antes había una y ahora tenemos tres. En caso de que necesitemos eliminar la aplicación deberemos darle primero a **"Recycle"** y luego a **"Delete"** y estará completamente eliminado.

| Application Config | Environments Default +                                                                       |        |
|--------------------|----------------------------------------------------------------------------------------------|--------|
| Workflow           | DHT C                                                                                        | Delete |
| Status             | workflow-default-20240614140951638(3 minut_ >                                                | Studio |
| Instances          | workflow-default-20240614140951638                                                           |        |
| Logs               | Started at: 2024/06/14140751 Duration: 56 Mode: StepByStep-DAG Revision: 2024/06/14140751622 |        |
|                    | Are you sure you want to delete the current environment binding? ×                           |        |
|                    | OK Cancel                                                                                    |        |
|                    |                                                                                              |        |
|                    |                                                                                              |        |
|                    | Deploy To default     Ss                                                                     |        |
|                    |                                                                                              |        |
|                    |                                                                                              |        |
|                    |                                                                                              |        |
|                    |                                                                                              |        |

Y cuando vayamos al apartado de aplicaciones no estará la que hemos borrado.

|                                        |                                 |                                               |                         |                                               | New Application        |
|----------------------------------------|---------------------------------|-----------------------------------------------|-------------------------|-----------------------------------------------|------------------------|
| ment 🗸 Se                              | earch by Name and Descripti 🏻 ۹ | Search by Label Selector                      |                         | ~ C                                           | Card Table             |
|                                        | •                               |                                               |                         |                                               |                        |
| addon-velaux                           | *<br>*                          | addon-cloudshell                              | *<br>*                  | addon-fluxcd                                  | 0<br>0<br>0            |
| Automatically converted<br>Kubernetes. | d from KubeVela Application in  | Automatically converted from H<br>Kubernetes. | (ubeVela Application in | Automatically converted from K<br>Kubernetes. | ubeVela Application in |
| 2024/06/12 14:15:14                    | ReadOnly                        | 2024/06/13 15:43:18                           | ReadOnly                | 2024/06/13 15:43:18                           | ReadOnly               |
|                                        |                                 |                                               |                         |                                               |                        |

## 6. Conclusiones y propuestas

Con la realización del proyecto hemos podido comprender mejor la infraestructura de **KubeVela**, así como el funcionamiento de está referente a los distintos softwares como por ejemplo **Helm**, **Jenkins**...

Al ser una herramienta en desarrollo hay todavía muchas funciones por pulir y muchas cosas que no se han llegado a realizar en el proyecto. También hemos profundizado en el funcionamiento de **KubeVela** y como utiliza varios de sus componentes.

Para poder utilizar **KubeVela**, dependiendo de lo que vayas a realizar y las opciones que vayas a tomar, debes saber manejarte un poco o al menos conocer varios softwares como puede ser **Helm**, **Kubernetes**, **Docker...** Pero es bastante amigable para el usuario, tanto su interfaz gráfica como el empleo de terminal es relativamente sencillo de comprender y utilizar.

En conclusión, **KubeVela** es una herramienta que personalmente le veo mucho potencial si se pule debida y constantemente, siendo su principal virtud, su **amigable interfaz gráfica y comandos de terminal**. Estoy seguro de que muchas de las cosas que he realizado podrían haberse hecho mejor si comprendiese/funcionasen en su totalidad las herramientas que te da **KubeVela**.

## 7. Dificultades

La mayor dificultad que he encontrado ha sido sin duda la **falta de información**, es cierto que la información que se da en la página web principal de KubeVela es útil y te permite en la gran mayoría instalar KubeVela.

Sin embargo, he tenido muchos problemas a lo largo de las instalaciones y despliegue de las aplicaciones. De hecho, este proyecto tiene 2 demos pero una de ellas ha tenido que **cambiarse debido a los fallos** que brindaba la aplicación y la herramienta.

Otra dificultad es el hecho de que todo es muy teórico, lo bueno es que es relativamente sencillo, y al entrar en la UI de KubeVela estás bastante vendido, **"si no entiendes lo que ves mejor no lo toques"**, ese es un aviso que da KubeVela ya que la UI está diseñada para gente que sabe mucho del tema, eso no quita que no se pueda usar para ver como va el despliegue. Muchas de las aplicaciones que se muestran te recomiendan tener vacío el entorno en el que ejecutas **KubeVela** porque es posible que lo destruyas.

## 8. Bibliografía

Documentación de KubeVela: https://kubevela.io/docs/

Ejemplo de aplicaciones de KubeVela: <u>https://github.com/kubevela/samples</u>

Documentación de como desplegar la primera aplicación: https://kubevela.io/docs/quick-start/

Documentación de VelaD: https://github.com/kubevela/velad

Guía de instalación de VelaUX: https://kubevela.io/docs/reference/addons/velaux/

https://github.com/kubevela/velaux

¿Cómo encontré KubeVela?: <u>https://landscape.cncf.io/</u>

Uso de la UI:

https://kubevela.io/docs/how-to/dashboard/application/create-application/

#### Despliegue de aplicación en UI:

https://kubevela.io/docs/tutorials/webservice/